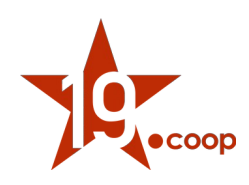

# Manuale utente rev. 2 "Modulo Fatture Professionisti ITA"

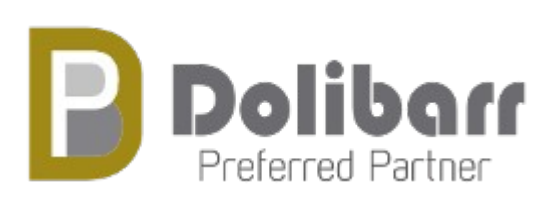

Versione del modulo: 11.0.0 Versione di Dolibarr supportate: 12.x e 13.x Data: 13 luglio 2021 Autori: Diciannove Soc. Coop.

https://shop.19.coop

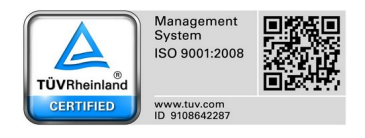

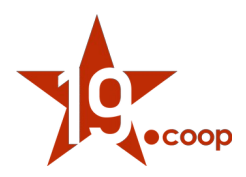

#### Indice

| 1 | Introduzione                                 |
|---|----------------------------------------------|
| 2 | Installazione del modulo in Dolibarr ERP&CRM |
| 3 | Attivazione e configurazione del modulo      |
| 4 | Compilazione scheda del soggetto terzo       |
| 5 | Generazione fattura attiva                   |
| 6 | Registrazione pagamento fattura attiva       |
| 7 | Riferimenti                                  |

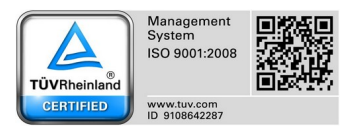

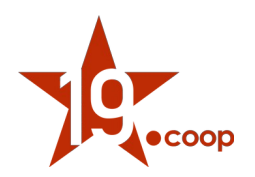

# 1. Introduzione

Il modulo Fatture Professionisti ITA è il modulo sviluppato ad-hoc per Dolibarr ERP & CRM che consente ai liberi professionisti / lavoratori autonomi italiani la gestione completa della fatturazione elettronica.

Il modulo Fatture Professionisti ITA permette la gestione della ritenuta d'acconto, della ritenuta Enasarco e della cassa professionisti nella fatturazione attiva in conformità con la normativa italiana di riferimento.

È stato realizzato con lo scopo di soddisfare gli obblighi crescenti relativi all'emissione e trasmissione di fatture elettroniche tra Privati (B2B / B2C) e Pubblica Amministrazione (PA) a cui anche anche gli autonomi sono soggetti.

Integrandosi completamente con il modulo Fatture Elettroniche ITA consente di generare il file XML della fattura elettronica; ogni file XML generato può essere esportato singolarmente o in modo massivo (all'interno di un file .zip) oppure può essere inviato direttamente al Sistema d'Interscambio tramite l'integrazione con un apposito servizio che si occupa di firmare digitalmente, inviare e mandare in conservazione le fatture attive.

L'acquisto del modulo può essere effettuato solamente dal portale e-commerce: <u>https://shop.19.coop/</u>.

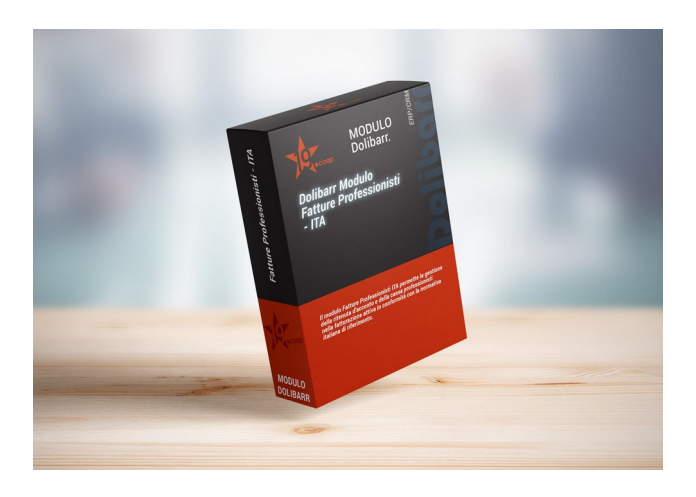

#### Funzionalità

Il modulo consente ai liberi professionisti italiani di emettere fattura secondo il proprio regime; nell'apposita pagina di configurazione viene proposta la scelta della **cassa previdenziale** a cui il professionista appartiene, mentre in ogni fattura attiva vi è la possibilità di inserire la **ritenuta Enasarco** e gestire la **ritenuta d'acconto.** Per ogni singola riga di fattura, infine, l'utente decide se applicare o meno il contributo della cassa previdenziale (o la ritenuta Enasarco).

Nella testata delle fatture attive vengono messi in evidenza i seguenti valori:

- totale della ritenuta d'acconto
- totale della cassa previdenziale (o della ritenuta Enasarco)
- netto da pagare

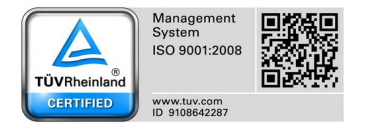

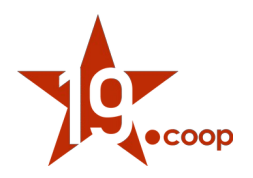

L'apposita pagina di configurazione del modulo permette a tutti i vari tipi di professionisti di generare le fatture in modo corretto; vi è, infatti, la possibilità di configurare:

- se utilizzare ed inserire in fattura il contributo della cassa previdenziale di appartenenza oppure la ritenuta Enasarco
- quale dicitura mostrare per la cassa previdenziale (o per la ritenuta Enasarco) sul pdf della fattura e nella scheda fattura
- quale percentuale di contributo della cassa previdenziale (o ritenuta Enasarco) utilizzare per i calcoli automatici
- se calcolare o meno la ritenuta d'acconto sul valore del contributo di cassa previdenziale

Permette, infine, il pagamento differito della ritenuta d'acconto tramite un nuovo metodo di pagamento aggiunto alla lista dei metodi di pagamento.

## TABELLA FUNZIONALITÀ ULTIMA VERSIONE DEL MODULO

| Funzionalità principali                                                             |             |
|-------------------------------------------------------------------------------------|-------------|
| Versioni Dolibarr ERP&CRM supportate                                                | 12.x / 13.x |
| Integrazione con il modulo Fatturazione Elettronica "Business Super" e "Light Plus" | <b>S</b>    |
| Integrazione con il modulo "Multi-company"                                          | <b>&gt;</b> |
| Integrazione con il modulo "Esenzione IVA"                                          |             |
| Gestione ritenuta d'acconto e ritenuta ENASARCO                                     |             |
| Gestione cassa previdenziale                                                        | <b>&gt;</b> |
| Calcolo automatico della ritenuta d'acconto in 2 modalità                           |             |
| Calcolo automatico del contributo di cassa previdenziale o ritenuta Enasarco        | <b>&gt;</b> |
| Stampa nel template PDF delle fatture dei campi aggiuntivi                          |             |
| Aggiunta campi extrafields in testata fattura e in riga di fattura                  |             |
| Nuove colonne "ritenuta" e "cassa previdenziale" o "enasarco" in elenco fatture     |             |

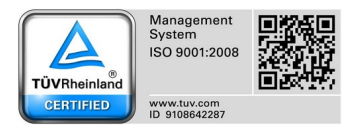

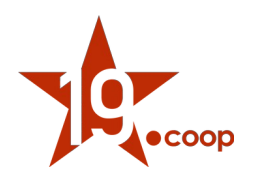

Fatture Prof

# 2. Installazione del modulo in Dolibarr ERP&CRM

Una volta scaricato il pacchetto contenente il Modulo Fatture Professionisti ITA, il contenuto va copiato nella cartella "/custom" all'interno della directory principale di Dolibarr ERP&CRM.

Effettuata questa operazione il modulo deve essere attivato dalla pagina <u>Impostazioni</u> → <u>Moduli/Applicazioni</u>.

| Dollogu                 | impostazione Mo              | duio/Applicazione  |  |  |
|-------------------------|------------------------------|--------------------|--|--|
| Ricerca 👻               | I moduli di Dolibarr definis | cono quali funzion |  |  |
| III Pannello principale | Moduli disponibili           | Trova app/moduli   |  |  |
| 🗲 Impostazioni          |                              |                    |  |  |
| Società/Organizzazione  | Chiave:                      | (                  |  |  |
| Moduli/Applicazioni     |                              |                    |  |  |
| Menu                    | Gestione delle risorse un    | nane (HR)          |  |  |
| Traduzione              | 🕒 Litenți e gruppi           | Gestion            |  |  |
| Valori predefiniti      | Cienti e gruppi              | Gestion            |  |  |
| Widgets                 | 1 Membri                     | Gestion            |  |  |
| Avvisi e segnalazioni   | J Gestione delle richies     | te di Declare      |  |  |
| Sicurezza               | permesso                     |                    |  |  |
| PDF                     | Expense reports              | Manage             |  |  |
| Email                   | Risorse umane                | Human ı            |  |  |
| SMS                     |                              |                    |  |  |
| Dizionari               |                              |                    |  |  |
| Altre impostazioni      | Client Resource Manage       | ment (CRM)         |  |  |
| 를 Strumenti di amminist | 🗊 Terzi                      | Gestion            |  |  |
| 🖀 Utenti e gruppi       | Proposte                     | Gestione           |  |  |
|                         |                              | 0                  |  |  |

**Nota 1:** dopo aver copiato il modulo nella cartella "/*custom*", se esso non risulta ancora visibile nell'elenco dei moduli, è necessario attivare nel file di configurazione di Dolibarr ERP&CRM le due direttive seguenti:

\$dolibarr\_main\_url\_root\_alt \$dolibarr\_main\_document\_root\_alt

eliminando le "//" iniziali e compilando con il percorso corretto.

In un'installazione Dolibarr ERP&CRM eseguita a partire da files zip o tar.gz, il file di configurazione chiamato **conf.php** è all'interno della cartella *htdocs/conf/*.

Per ulteriori informazioni consultare il link: https://wiki.dolibarr.org/index.php/FAQ\_Custom\_module\_install

**Nota 2**: è necessario effettuare il login al sistema con un account avente privilegi di "Super amministratore" per poter accedere alla pagina delle Impostazioni.

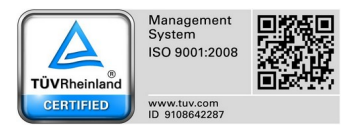

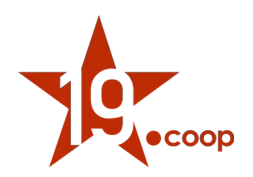

# 3. Attivazione e configurazione del modulo

#### ATTIVAZIONE DEL MODULO

Il modulo Fatture PRO ITA deve essere attivato come qualsiasi altro modulo (core / extra) del sistema nell'apposita pagina di elenco Moduli/Applicazioni.

Dopo aver attivato il modulo, risulta fondamentale effettuare la configurazione di alcuni parametri nella pagina di configurazione apposita, entrando da Impostazioni  $\rightarrow$  Moduli  $\rightarrow$  Fatture PRO ITA.

| 💶 Fatture Professionisti ITA | Aggiunge la gestione della ritenuta d'acconto e la gestione della cassa professionisti per l | Ø | 9.0.0 | <b>10</b> |
|------------------------------|----------------------------------------------------------------------------------------------|---|-------|-----------|
|                              |                                                                                              |   |       |           |

#### IMPOSTAZIONI DEL MODULO FATTURE PROFESSIONISTI ITA

La pagina di configurazione principale del modulo è la seguente:

#### Configurazione del modulo con Cassa previdenziale INPS:

| Fatture Professionisti ITA Setup                            |                            |   |               |  |  |  |  |  |
|-------------------------------------------------------------|----------------------------|---|---------------|--|--|--|--|--|
| Fatture Professionisti ITA     Impostazioni     Abo         | ut Changelog               |   |               |  |  |  |  |  |
| Configurazione ritenuta e cassa previdenziale               |                            |   |               |  |  |  |  |  |
| Descrizione                                                 | Valore                     |   | Azione        |  |  |  |  |  |
| Tipologia della Ritenuta                                    | Ritenuta persone fisiche   |   | AGGIORNAMENTO |  |  |  |  |  |
| Tipologia cassa previdenziale di appartenenza               | INPS                       | • | AGGIORNAMENTO |  |  |  |  |  |
| Configurazione generale cassa previdenziale                 |                            |   |               |  |  |  |  |  |
| Descrizione                                                 | Valore                     |   | Azione        |  |  |  |  |  |
| Inserire la rivalsa sul contributo previdenziale in fattura | ? <u>Sì</u>                |   | AGGIORNAMENTO |  |  |  |  |  |
| Quale dicitura mostrare per la rivalsa?                     | Rivalsa parziale INPS (4%) |   | AGGIORNAMENTO |  |  |  |  |  |
| Percentuale della rivalsa                                   | 4                          |   | AGGIORNAMENTO |  |  |  |  |  |
| Calcolare la ritenuta d'acconto sulla rivalsa?              | No ·                       |   | AGGIORNAMENTO |  |  |  |  |  |

#### Attenzione:

la percentuale di rivalsa deve riportare solo il valore percentuale (senza simbolo %)

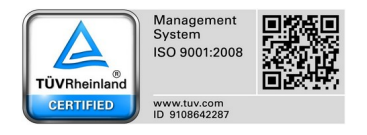

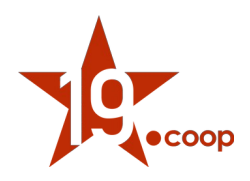

#### Configurazione del modulo per utilizzo con ritenuta ENASARCO

| Fatture Professionisti ITA Setup                    | Torna alla lista moduli                                                   |                 |  |  |  |  |  |  |
|-----------------------------------------------------|---------------------------------------------------------------------------|-----------------|--|--|--|--|--|--|
| Fatture Professionisti ITA Impostazioni Abo         | ut Changelog                                                              |                 |  |  |  |  |  |  |
| Configurazione ritenuta e cassa previdenziale       |                                                                           |                 |  |  |  |  |  |  |
| Descrizione                                         | Valore                                                                    | Azione          |  |  |  |  |  |  |
| Tipologia della Ritenuta                            | Ritenuta persone giuridiche 🝷                                             | AGGIORNAMENTO   |  |  |  |  |  |  |
| Tipologia cassa previdenziale di appartenenza       | Ente nazionale assistenza agenti e rappresentanti di commercio (ENASARCO) | • AGGIORNAMENTO |  |  |  |  |  |  |
| Configurazione generale contributo Enasarco         |                                                                           |                 |  |  |  |  |  |  |
| Descrizione                                         | Valore                                                                    | Azione          |  |  |  |  |  |  |
| Quale dicitura mostrare per il contributo Enasarco? | Contributo ENASARCO                                                       | AGGIORNAMENTO   |  |  |  |  |  |  |
| Percentuale del contributo enasarco                 | 1 0                                                                       | AGGIORNAMENTO   |  |  |  |  |  |  |

#### Attenzione:

la percentuale del contributo ENASARCO deve riportare solo il valore percentuale (senza simbolo %)

#### Tipologia della ritenuta

La scelta dell'opzione "Tipologia della Ritenuta" influisce sulla compilazione del campo 2.1.1.5.1 <TipoRitenuta> all'interno del file xml della fattura (vedi tag 2.1.1.5 <DatiRitenuta>).:

- [RT01] Ritenuta persone isiche
- [RT02] Ritenuta persone giuridiche:

#### IMPOSTAZIONI TEMPLATEP DF FATTURA ATTIVA

Assieme al modulo Fatture Professionisti ITA, viene fornito un nuovo template per la generazione del file pdf delle fatture attive presente all'interno della cartella factureproita/core/modules/facture/doc chiamato pdf\_fattureProITA.modules.

Per attivare il nuovo template pdf è necessario modificare le impostazioni nel modulo Fatture come evidenziato nell'immagine seguente:

| Modelli fattura                    | in pat                                                                                                    |           |             |       |           |
|------------------------------------|----------------------------------------------------------------------------------------------------|-----------|-------------|-------|-----------|
| Nome                               | Descrizione                                                                                                    | Stato     | Predefinito | Info. | Anteprima |
| crabe                              | Invoice PDF template Crabe. A complete invoice template (old implementation of Sponge template)                                                                                                    | $\bullet$ |             | 6     | 2         |
| ODT/ODS<br>templates               | Generate documents from OpenDocument templates (DDT / DDS files from LibreOffice, OpenOffice, KOffice, TextEdit,). Esempi di sintassi: C di \\ DOL_DATA_ROOT/doctemplates/invoices MODIFICA DOL_DATA_ROOT/COS template files found in these directories: 1 | 0         |             | Ð     | 2         |
| Fattura<br>Elettronica v.<br>1.2.1 | Template XML per la generazione della Fattura Elettronica verso la PA e Privati versione specifiche tecniche 1.2.1                                                                                                    | Ο         |             | 61    |           |
| Fatture PRO<br>ITA                 | Modello completo di fattura cliente per normativa italiana con logo, ritenuta d'acconto e gestione cassa professionisti.                                                                                                    | •         | V           | 8     | à         |

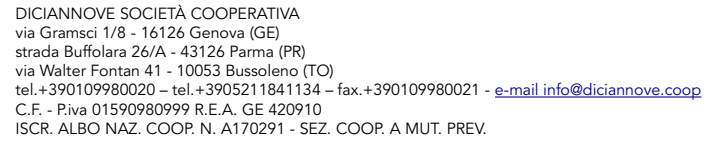

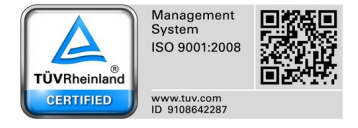

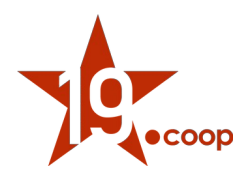

Il nuovo template pdf della fattura attiva denominato "Fatture PRO ITA" introduce i totali dei vari importi della fattura in fondo alla tabella come mostrato nella figura seguente, dove sono evidenziati i singoli valori.

| Descrizione                                            | IVA             | P.U.(netto) | Qtà            | Totale Netto |
|--------------------------------------------------------|-----------------|-------------|----------------|--------------|
| Provvigioni farmacie indipendenti xyz Grosseto/Firenze | 22%             | 28,46       | 1              | 28,46        |
| Altre provvigioni                                      | 22%             | 455,14      | 1              | 455,14       |
| Termini di Pagamento: Rimessa diretta                  | Totale Nett     | 0           |                | 483,60       |
|                                                        | Contributo      | ENASARCO    |                | 4,83         |
|                                                        | Totale IVA      | 22%         |                | 106,39       |
|                                                        | Ritenuta ac     | conto       |                | -22,25       |
|                                                        | Netto da pa     | igare       |                | 562,91       |
|                                                        | Totale (IV A    | inclusa)    |                | 589,99       |
|                                                        | Pagato          |             | 589,99         |              |
|                                                        | Restante d      | a pagare    |                | 0,00         |
|                                                        | Pa ga menti già | fatti       |                |              |
|                                                        | Pagamento       | Importo     | Tipo           | Num          |
|                                                        | 10/02/2020      | 567,74      | Bonifico banca | fo           |

## 4. Compilazione scheda soggetto terzo

La scheda del soggetto terzo "cliente" deve essere compilata come richiede il modulo di Fatturazione Elettronica e non necessita di nessun ulteriore campo obbligatorio.

Nella scheda del soggetto terzo, però, sono stati inseriti alcuni campi aggiuntivi che aiutano l'utente durante la generazione della fattura attiva, in particolare permettono la precompilazione di alcuni campi a livello di riga fattura.

#### Facture pro ITA

| Fatture Attive: ritenuta acconto | 20% | - |
|----------------------------------|-----|---|
| Fatture Attive: applica rivalsa  | Si  | • |

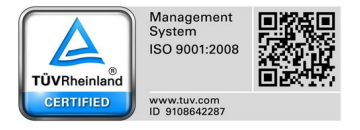

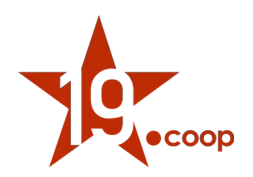

## 5. Generazione fattura attiva

La generazione della fattura attiva con il modulo Fatture Professionisti ITA prevede i medesimi passi di una fattura standard del sistema. L'utente avrà a disposizione alcuni campi aggiuntivi che dovranno essere compilati per gestire la Ritenuta d'acconto ed l'eventuale cassa previdenziale / ritenuta Enasarco.

#### CAMPI AGGIUNTIVI

In riga di fattura, vengono presentati due campi aggiuntivi che dovranno essere compilati per permettere al sistema il calcolo corretto dei valori di ritenuta d'acconto ed eventuale cassa previdenziale / ritenuta Enasarco.

In testata di fattura, invece, sono riportati i totali dei diversi importi e non possono essere ovviamente modificati. (non è presente infatti l'apposita icona per la modifica)

Per ogni riga di fattura, è possibile decidere se applicare o meno le ritenute, dal momento che alcune voci di fattura potrebbero non essere soggette a ritenuta.

La dicitura del secondo campo inserito in riga di fattura e del secondo campo in testata fattura, dipende dalla configurazione del modulo, come mostrato nelle seguenti immagini.

#### Scheda fattura con cassa previdenziale INPS

| Fattura attiva     Scheda     Cont                     | atti/Indirizzi Note Documenti 🛛 Info                                                                      |                       |      |       |              |                  |                              |                       |
|--------------------------------------------------------|----------------------------------------------------------------------------------------------------|-----------------------|------|-------|--------------|------------------|------------------------------|-----------------------|
| B FA001_2004<br>Rif. cliente ⊘ :<br>Soggetto terzo : ■ | L<br>] Diciannove Soc. Coop. (Altre fatture)                                                              |                       |      |       |              |                  | To<br>Non pa                 | gata Pronta per invio |
| Тіро                                                   | Fattura Standard                                                                                          | Amount (excl. tax)    |      |       |              | 7 800,00 €       |                              |                       |
| Sconti                                                 | Il cliente non ha alcuno sconto relativo impostato.                                                       | Importo IVA           |      |       |              | 1 716,00 €       |                              |                       |
| Data di fatturazione                                   | Il ciente non ha disponibile alcuno sconto assoluto per credito.                                          | Importo (IVA inclusa) |      |       |              | 9 516,00 €       |                              |                       |
| Termini di Pagamento                                   | Rimessa diretta                                                                                           | Pagamenti             | Data | Tipo  |              |                  | Conto bancario               | Importo               |
| Pagamento dovuto per                                   | 11/04/2020                                                                                                |                       |      |       | Già pagata ( | (senza note di c | redito e note d'accredito) : | 0.00                  |
| Tipo di pagamento                                      | Bonifico bancario                                                                                         |                       |      |       | on pagara (  | (Senza note are  | Eatturati :                  | 0,516,00              |
| Conto bancario                                         |                                                                                                    |                       |      |       |              |                  | Fatturau :                   | 9 5 16,00             |
| Sezionale                                              | SEZIONALE FT                                                                                              |                       |      |       |              |                  | Restante da pagare :         | 9 516,00              |
| Dati ritenuta                                          |                                                                                                    |                       |      |       |              |                  |                              |                       |
| Ritenuta acconto                                       | 1 500,00000000                                                                                            | _                     |      |       |              |                  |                              |                       |
| Rivalsa                                                | 300,0000000                                                                                               |                       |      |       |              |                  |                              |                       |
| Netto da pagare                                        | 8 016,0000000                                                                                             |                       |      |       |              |                  |                              |                       |
| Causale del pagamento (Modello<br>770)                 | Prestazioni di lavoro autonomo non esercitate abitualmente, obblighi di fare, di non fare o<br>permettere |                       |      |       |              |                  |                              |                       |
| Dati Fatturazione elettronica (i dati                  | del documento di riferimento valgono per ogni riga se non diversamente specificato)                       | _                     |      |       |              |                  |                              |                       |
| Esigibilità I.V.A.                                     |                                                                                                    |                       |      |       |              |                  |                              |                       |
| RiferimentoAmministrazione (1.2.6)                     |                                                                                                    |                       |      |       |              |                  |                              |                       |
| Tipo documento di riferimento                          |                                                                                                    |                       |      |       |              |                  |                              |                       |
| Numero documento                                       |                                                                                                    |                       |      |       |              |                  |                              |                       |
| Data del documento di riferimento                      |                                                                                                    |                       |      |       |              |                  |                              |                       |
| Codice CIG                                             |                                                                                                    |                       |      |       |              |                  |                              |                       |
| Codice CUP                                             |                                                                                                    |                       |      |       |              |                  |                              |                       |
| RiferimentoAmministrazione<br>(2.2.1.15)               |                                                                                                    |                       |      |       |              |                  |                              |                       |
| Data Invio SDI                                         |                                                                                                    |                       |      |       |              |                  |                              |                       |
| Descrizione                                            |                                                                                                    |                       |      | IVA P | P.U.(netto)  | Qtà              | Disc.                        | Totale Netto          |
| servizi di consulenza e progettazio                    | ne per progetto Univerità di Parma 2020                                                                   |                       |      | 22%   | 3 500,00     | 1                |                              | 3 500,00              |
| Aliquota RA                                            |                                                                                                    |                       | 20%  |       |              |                  |                              |                       |
| Applica rivalsa                                        |                                                                                                    |                       | si   |       |              |                  |                              |                       |
| 🔺 servizi di consulenza informatica p                  | rogetto Andromeda                                                                                         |                       |      | 22%   | 2 000,00     | 2                |                              | 4 000,00              |
| Aliquota RA                                            |                                                                                                    |                       | 20%  |       |              |                  |                              |                       |
| Applica rivalsa                                        |                                                                                                    |                       | Si   |       |              |                  |                              |                       |
|                                                        |                                                                                                    |                       |      |       |              |                  |                              |                       |

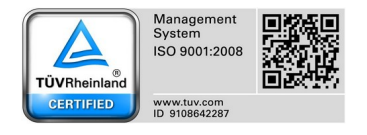

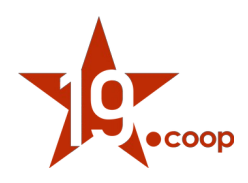

### Scheda fattura con Ritenuta ENASARCO

| Fattura attiva     Scheda     | Contatti/Indirizzi Note 🗊 Documenti 🔝 Info                                                                                                  |                      |               |             |                     |                                         |                        |
|-------------------------------|----------------------------------------------------------------------------------------------------|----------------------|---------------|-------------|---------------------|-----------------------------------------|------------------------|
| FE2004-<br>Rif. client        | -002<br>te 🥒 :                                                                                                    |                      |               |             |                     | То                                      | ma alla lista < 🗲      |
| Soggetto                      | o terzo : 📷 Diciannove Soc. Coop. (Altre fatture)                                                                                           |                      |               |             |                     | Ini                                     | ziata Pronta per invio |
| Тіро                          | Fattura Standard (Rettificata da una o più fatture 🗟 FE2004-003)                                                                            | Amount (exd. tax)    |               |             | 483,60              | e                                       |                        |
| Sconti                        | Il cliente non ha alcuno sconto relativo impostato.                                                                                         | Importo IVA          |               |             | 106,39              | ¢                                       |                        |
| Data di fatturazione          | 10/04/2020                                                                                                    | Importo (IVA indusa) |               |             | 589,99              | e                                       |                        |
| Termini di Pagamento          | / Rimessa diretta                                                                                                    | Pagamenti            | Data          |             | Тіро                | Conto bancar                            | io Importo             |
| Pagamento dovuto per          | / 11/04/2020                                                                                                    | 1 PAY 2004-0003      | 10/04/20      | 20 12:00    | Bonifico b an cario | tie Br                                  | IL 567,74 📋            |
| Tipo di pagamento             | / Bonifico bancario                                                                                                    |                      |               |             | Già pagata (s       | enza note di credito e note d'accredito | ): 567,74              |
| Conto ban cario               | 1                                                                                                    |                      |               |             |                     | Fatturat                                | i: 589,99              |
| Sezionale                     | FATTURE FA                                                                                                    |                      |               |             |                     | Restante da pagar                       | 22,25                  |
| Dati ritenuta                 |                                                                                                    |                      |               |             |                     |                                         |                        |
| Ritenuta acconto              | 22,25000000                                                                                                    |                      |               |             |                     |                                         |                        |
| Contributo ENASARCO           | 4,8300000                                                                                                    |                      |               |             |                     |                                         |                        |
| Netto da pagare               | 562,91000000                                                                                                    |                      |               |             |                     |                                         |                        |
| Causale del pagamento (Moc    | Hello 770) Provvigioni corrisposte a incaricato per le vendite a domicilio e provvigioni corrisposte a incaricato per la vendita porta a po |                      |               |             |                     |                                         |                        |
| Dati Fatturazione elettronio  | ca (i dati del documento di riferimento valgono per ogni riga se non diversamente specificato)                                              |                      |               |             |                     |                                         |                        |
| Esigibilità LV.A.             |                                                                                                    |                      |               |             |                     |                                         |                        |
| RiferimentoAmministrazione    | (1.2.6)                                                                                                    |                      |               |             |                     |                                         |                        |
| Tipo documento di riferiment  | to                                                                                                    |                      |               |             |                     |                                         |                        |
| Numero documento              |                                                                                                    |                      |               |             |                     |                                         |                        |
| Data del documento di riferin | nento                                                                                                    |                      |               |             |                     |                                         |                        |
| Codice CIG                    |                                                                                                    |                      |               |             |                     |                                         |                        |
| Codice CUP                    |                                                                                                    |                      |               |             |                     |                                         |                        |
| (2.2.1.15)                    |                                                                                                    |                      |               |             |                     |                                         |                        |
| Data Invio SDI                |                                                                                                    |                      |               |             |                     |                                         |                        |
| Descrizione                   |                                                                                                    |                      | IVA           | P.U.(netto) | Qtà                 | Disc. To                                | tale Netto             |
| AProwigioni farmacie indip    | pendenti xyz Grosseto/Firenze                                                                                                    |                      | 22%           | 28,46       | 1                   |                                         | 28,46                  |
| Aliquota RA                   |                                                                                                    | 2                    | 3% del 20% im | p.          |                     |                                         |                        |
| Applica Contributo ENASARO    | co                                                                                                    | S                    | i             |             |                     |                                         |                        |
| â Altre provvigioni           |                                                                                                    |                      | 22%           | 455,14      | 1                   |                                         | 455,14                 |
| Aliquota RA                   |                                                                                                    | 2                    | 3% del 20% im | р.          |                     |                                         |                        |
| Applica Contributo ENASARO    | 0                                                                                                    | s                    | i             |             |                     |                                         |                        |

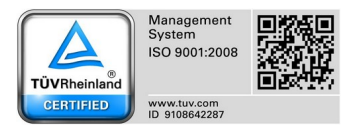

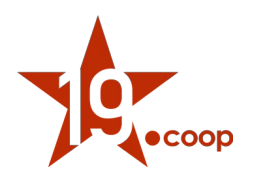

# 6. Registrazione pagamento fattura attiva

Il modulo Fatture Professionisti ITA personalizza anche la pagina di registrazione dei pagamenti ricevuti dai clienti, creando una pagina dedicata per la registrazione specifica anche del pagamento della ritenuta d'acconto, come mostrato nelle immagini seguenti.

La pagina di registrazione pagamenti nella parte inferiore suddivide i diversi importi della fattura in:

- Netto
- Ritenuta
- Totale fattura

Per ognuno di essi evidenzia gli importi saldati e quelli ancora da pagare.

Con l'introduzione di un nuovo metodo di pagamento "Ritenuta d'acconto", infine, il modulo permette di suddividere il reale incasso della fattura dal valore delle ritenuta.

#### Registrazione pagamento ritenuta d'acconto

| Inserisci il          | pagamento rio                                          | evuto dal clie:                 | nte                                                             |              |          |                 |                    |               |                    |                       |                       |                          |
|-----------------------|--------------------------------------------------------|---------------------------------|-----------------------------------------------------------------|--------------|----------|-----------------|--------------------|---------------|--------------------|-----------------------|-----------------------|--------------------------|
| Società<br>Data       |                                                        | Diciannove : 20/04/2020         | iciannove Soc. Coop.<br>04/2020 🔟 Adesso - Data di fatturazione |              |          |                 |                    |               |                    |                       |                       |                          |
| Tipo di pagamento     |                                                        | Ritenuta d'acc                  | onto                                                            |              | •        | 16              |                    |               |                    |                       |                       |                          |
| Conto di accredito    |                                                        | Banca BNL                       |                                                                 |              |          |                 |                    |               |                    |                       |                       |                          |
| Numero (Assegno/Boi   | nifico N°)                                             |                                 |                                                                 |              |          |                 |                    |               |                    |                       |                       |                          |
| Ordinante (Traente de | ell'assegno)                                           |                                 |                                                                 |              |          |                 |                    |               |                    |                       |                       |                          |
| Banca (Banca emitter  | te)                                                    |                                 |                                                                 |              |          |                 |                    |               |                    |                       |                       |                          |
| Commenti              |                                                        |                                 |                                                                 |              |          |                 |                    |               |                    |                       | 11.                   |                          |
|                       |                                                        |                                 |                                                                 |              |          |                 |                    |               |                    |                       |                       |                          |
| Fattura               | Data                                                   | Pagamento<br>dovuto per         | Netto                                                           | Ritenuta     | Totale   | Netto<br>pagato | Ritenuta<br>pagata | Già<br>pagato | Netto da<br>pagare | Ritenuta da<br>pagare | Restante da<br>pagare | Importo del<br>pagamento |
| 📓 FE2004-002 - 💼      | 10/04/2020                                             |                                 | 567,74                                                          | 22,25        | 589,99   | 567,74          | 0,00               | 567,74        | 0,00               | 22,25                 | 22,25                 | 22.25                    |
| Tutte le fatture cor  | evuti dai client<br>sione per 22.25<br>i importo da pa | i<br>Euro?<br>gare pari a 0 sar | anno clas:                                                      | sificate com | e Pagate |                 |                    |               |                    | Sì •                  |                       | CONVALIDA                |

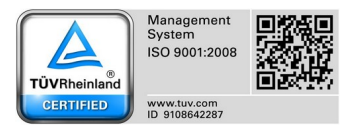

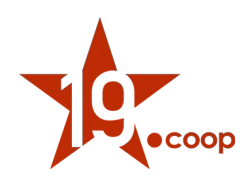

## Registrazione pagamento netto da pagare

| Inserisci il pagamento ricevuto dal cliente                                                                                                    |                                 |             |        |                 |                    |               |                    |                       |                       |                          |
|----------------------------------------------------------------------------------------------------|---------------------------------|-------------|--------|-----------------|--------------------|---------------|--------------------|-----------------------|-----------------------|--------------------------|
| Società                                                                                                    | Diciannove Soc. Coop.           |             |        |                 |                    |               |                    |                       |                       |                          |
| Data<br>Tipo di pagamento                                                                                                    | Bonifico bancario               |             |        |                 |                    |               |                    |                       |                       |                          |
| Conto di accredito                                                                                                    | Banca BNL 🔻                     |             |        |                 |                    |               |                    |                       |                       |                          |
| Ordinante (Traente dell'assegno) Diciannove Soc. Coop.                                                                                                    |                                 |             |        |                 |                    |               |                    |                       |                       |                          |
| Banca (Banca emittente)                                                                                                    |                                 |             |        |                 |                    |               |                    |                       |                       |                          |
| Commenti                                                                                                    |                                 |             |        |                 |                    |               |                    |                       | 11.                   |                          |
|                                                                                                    |                                 |             |        |                 |                    |               |                    |                       |                       |                          |
| Fattura Data                                                                                                    | Pagamento Net<br>dovuto per Net | to Ritenuta | Totale | Netto<br>pagato | Ritenuta<br>pagata | Già<br>pagato | Netto da<br>pagare | Ritenuta da<br>pagare | Restante da<br>pagare | Importo del<br>pagamento |
| FE2004-002 - 10/04/2020                                                                                                    | 567,7                           | 22,25       | 589,99 | 0,00            | 0,00               | 0,00          | 567,74             | 22,25                 | 589,99                | 567.74                   |
| Pagamenti ricevuti dai clienti         Confermare riscossione per 567.74 Euro?         Tutte le fatture con importo da pagare pari a 0 saranno classificate come Pagate         Si |                                 |             |        |                 |                    |               |                    |                       |                       |                          |

## 7. Riferimenti

LINK UTILI:

https://www.agenziaentrate.gov.it/portale/aree-tematiche/fatturazione-elettronica

https://www.fatturapa.gov.it/export/fatturazione/it/index.htm

https://www.fatturapa.gov.it/export/fatturazione/it/normativa/f-2.htm

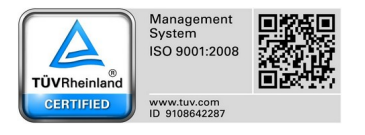